#### Consulta de notas (NetP@)

Aceda ao portal e clicar em "Notas"

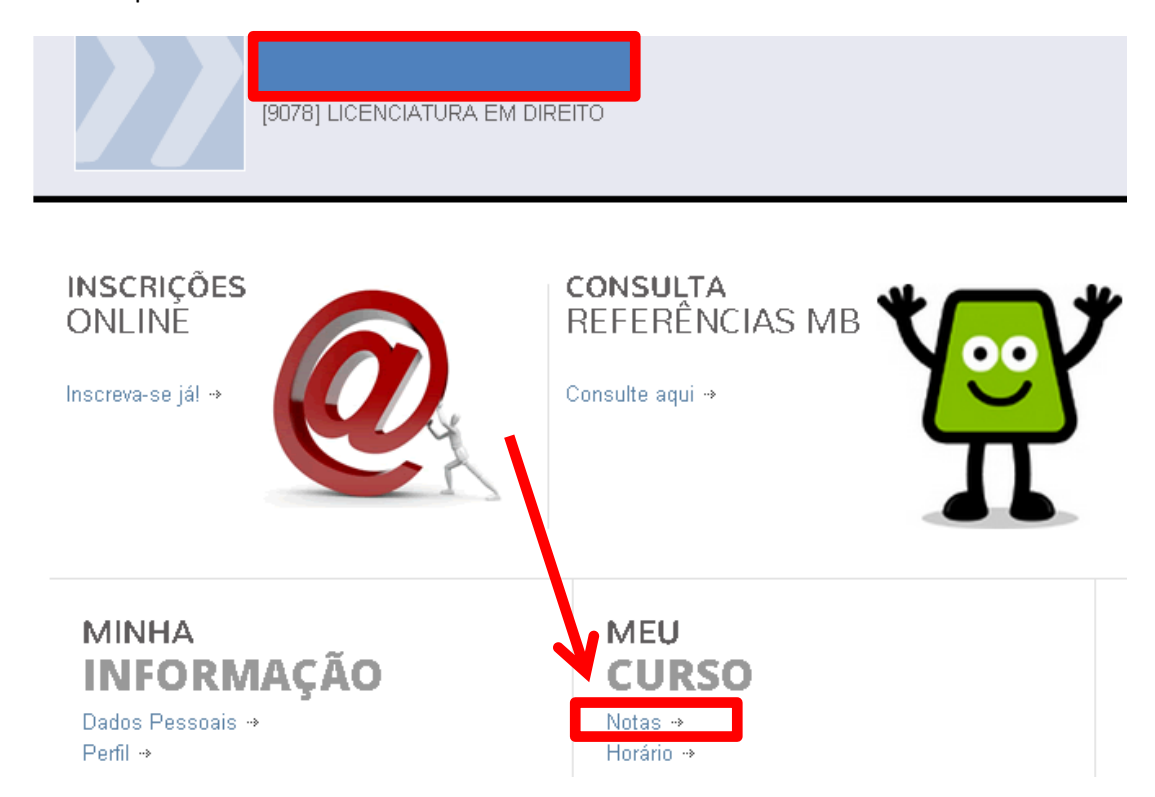

No campo "Ano Letivo" escolher "2014-15" e no campo "Período escolher "1º semestre" De seguida clicar em "Submeter" no lado direito do ecrã

| Consulta de Notas                          |                                                                                                    |         |                |          |                   |      |                 |            |
|--------------------------------------------|----------------------------------------------------------------------------------------------------|---------|----------------|----------|-------------------|------|-----------------|------------|
| Notas ECTS                                 |                                                                                                    |         |                |          |                   |      |                 |            |
|                                            |                                                                                                    |         |                |          |                   |      |                 | ۲          |
| Ano L<br>Perío<br>Estad<br>Ano (<br>Discij | Ano Lectivo 2014-15   Período S1 - 1° Semestre   Estado incrição <selecciones< td="">   Ano Curricular <selecciones< td="">   Disciplina</selecciones<></selecciones<> |         |                |          |                   |      |                 |            |
|                                            |                                                                                                    |         |                |          |                   |      | 💷 Limpar        | 🛓 Submeter |
| 🖶 Imp                                      |                                                                                                    |         |                |          |                   |      |                 |            |
|                                            | Disciplina                                                                                                    | Turma   | Data Inscrição | Estado   | Dt. Fim Inscrição | ECTS | Época Inscrição | Nota Final |
| ∃ :2014-15 - 3° Ano - 51 - 1° Semestre     |                                                                                                    |         |                |          |                   |      |                 |            |
| Ē                                          | [112] Direito Processual Civil I                                                                                                    | TA      | 12/12/2014     | Inscrito | -                 | 6    | -               |            |
| 3 :20                                      | ∃ : 2014-15 - 4º Ano - 51 - 1º Semestre                                                                                                    |         |                |          |                   |      |                 |            |
| Ē                                          | [314] Direito Internacional Público II                                                                                                    | ТА      | 04/09/2014     | Inscrito | -                 | 6    | -               |            |
| œ                                          | [282] Contencioso Administrativo E Tributário                                                                                                    | TA; PA4 | 04/09/2014     | Inscrito | -                 | 6    | -               |            |
| œ                                          | [133] Direito Internacional Privado I                                                                                                    | TA; PA4 | 04/09/2014     | Inscrito | -                 | 6    | -               |            |
| ()                                         | [127] Direito Do Trabalho I                                                                                                    | TA; PA4 | 04/09/2014     | Inscrito | •                 | 6    |                 |            |
| œ                                          | [115] Direito Fiscal                                                                                                    | TA; PA4 | 04/09/2014     | Inscrito | -                 | 6    | -               |            |
|                                            |                                                                                                    |         |                |          |                   |      |                 |            |

De seguida clicar na imagem (i) de uma determinada disciplina

| 3 :20  | 14-15 - 3º Ano - 51 - 1º Semestre      |         |            |          |
|--------|----------------------------------------|---------|------------|----------|
| )<br>E | [112] Direito Processual Civil I       | ТА      | 12/12/2014 | Inscrito |
|        | 14-15 - 4º Ano - 51 - 1º Semestre      |         |            |          |
| 0d     | [314] Direito Internacional Público II | ТА      | 04/09/2014 | Inscrito |
| Clic   | que para consultar as Avaliações       | TA; PA4 | 04/09/2014 | Inscrito |
| 쎹      | [133] Direito Internacional Privado I  | TA; PA4 | 04/09/2014 | Inscrito |
| Ē      | [127] Direito Do Trabalho I            | TA; PA4 | 04/09/2014 | Inscrito |
| Ē      | [115] Direito Fiscal                   | TA; PA4 | 04/09/2014 | Inscrito |

E acede aos momentos da disciplina

Aqui irá constar a nota do teste escrito, a data do seu lançamento, a prova oral, se estiver nas condições de a realizar e o turno previsto para a realização da mesma.

| Avaliações   Disciplina: [314] Direito Internacional Público II   Metodo: Avaliação Final |             |             |  |  |  |  |  |
|-------------------------------------------------------------------------------------------|-------------|-------------|--|--|--|--|--|
| Épocas de Avaliação                                                                       |             |             |  |  |  |  |  |
|                                                                                           |             |             |  |  |  |  |  |
| Época de Avaliação Dt. Avaliação Turma Dt. Lançam. Estado Final Nota Qual.                | Nota Quant. | Observações |  |  |  |  |  |
| 🖃 Época de Avaliação: (1-99) Época Normal (1ª Época)                                      |             |             |  |  |  |  |  |
| 1º Ciclo - Teste Escrito (1ª Época) 08-01-2015 TA - Inscrito                              | -           |             |  |  |  |  |  |
| Avaliação Contínua (1º Época) - TA - Sem Efeito                                           | -           |             |  |  |  |  |  |
|                                                                                           |             |             |  |  |  |  |  |

## Nota importante: a consulta deve ser realizada disciplina a disciplina (uma de cada vez)

## Em alternativa, pode sempre consultar as notas através da página inicial do Portal em "Consulta Pública de notas"

#### Não necessita de efetuar o login

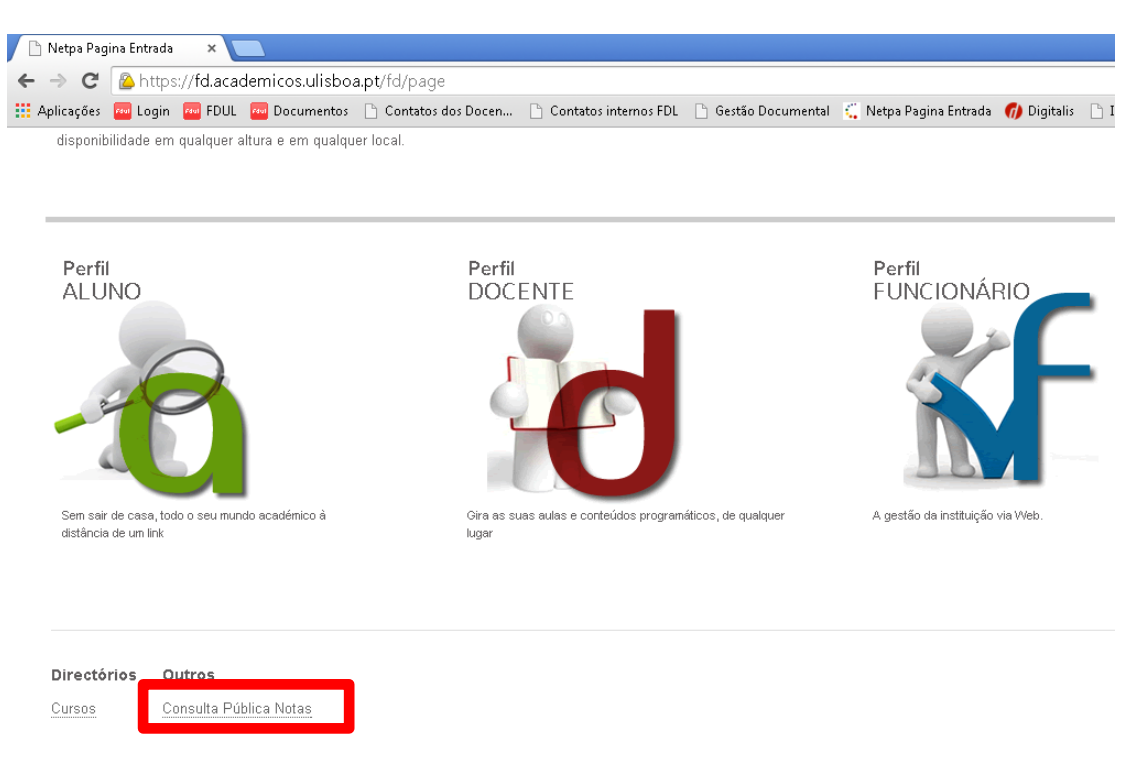

Ao clicar em "Consulta Pública Notas" fica disponível o ecrã infra, cujos campos (filtros) têm que ser preenchidos para melhor consulta do pretendido:

Ano letivo – 2014-15 Período – S1 – 1º Semestre Curso – 9078, 8358, 9087 (um deles) Ano Curricular – 1º, 2º, 3º ou 4º ano (um deles) Turma – TA, TB ou TAN (uma delas) Disciplina – ao escrever as primeiras letras é sugerida a disciplina

# Consulta Pública de Notas

| Ano Lectivo*        | 2014-15 👻                                     |   |
|---------------------|-----------------------------------------------|---|
| Período             | S1 - 1° Semestre                              |   |
| Curso               | «Seleccione»                                  | * |
| Ano Curricular      | «Seleccione»                                  | ~ |
| Turma               | «Seleccione»                                  | ~ |
| Disciplina*         | «Seleccione»                                  | ~ |
|                     | (Digite as primeiras 4 letras para pesquisar) |   |
| Época de Avaliação* | «Seleccione»                                  | ¥ |

De seguida, escolher o momento de avaliação que pretende (um de cada vez)

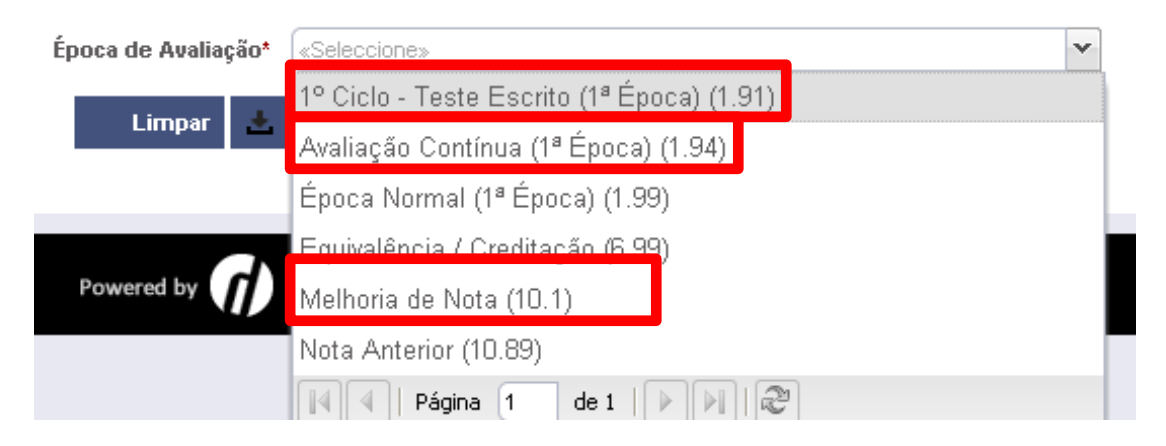

#### Clicar em "Submeter" para aceder às notas pretendidas

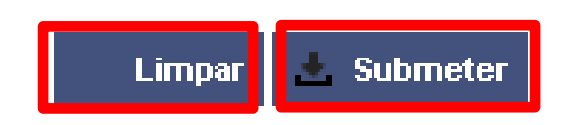

### Para nova consulta clicar em "Limpar" e os filtros escolhidos serão apagados